## Example: Sign up for a DRYTC adult pickleball & tennis membership

- Please take a moment to review the important time- and money-saving notes at the top of this page
- Once ready, select the 'Register Now' button beside the membership type that meets your needs.
  - Please only select a 'New Member' type of membership if you've never before been a DRYTC member.

| DRYTC                                                                                                    |                                                                |                                  | (д) номе                           |
|----------------------------------------------------------------------------------------------------|----------------------------------------------------------------|----------------------------------|------------------------------------|
| , na cash e na cash                                                                                                    |                                                                |                                  |                                    |
|                                                                                                    |                                                                |                                  |                                    |
| Purchase Membership                                                                                                    |                                                                |                                  |                                    |
| Welcome to the new DPVTC member registration proceed                                                                    |                                                                |                                  |                                    |
| This year, the social membership fee is already included in the                                                         | e fee for each sports activity membership type. If you purcha  | se a tennis membership (for      | example), please don't also        |
| purchase a social membership.                                                                                           |                                                                |                                  |                                    |
| If you don't wish to participate in any DRYTC sports activities                                                         | at all, please scroll down and select a 'Social Member only' n | nembership type (adult or fan    | nily).                             |
| <ul> <li>Combination sports memberships are available - please scrol<br/>email request to programs@drytc.ca.</li> </ul> | I down to find the selection that meets your needs. Please n   | ote: adding a sport at a later o | fate will need to be initiated via |
| If you have never before been a DRYTC member - a special we                                                             | elcome rate is available! Please be sure to select a 'New Men  | nber' membership type below      |                                    |
| Pickleball Membership                                                                                                   | Description                                                    | Fee                              |                                    |
| Pickleball - Adult                                                                                                    | pickleball court booking access                                | \$305.00                         | REGISTER NOW                       |
| Pickleball - Adult New Member                                                                                           | pickleball court booking access                                | \$205.00                         | REGISTER NOW                       |
| Pickleball - Family                                                                                                    | pickleball court booking access                                | \$715.00                         | REGISTER NOW                       |
| Pickleball - Family New Member                                                                                          | pickleball court booking access                                | \$515.00                         | REGISTER NOW                       |
| Pickleball - Student                                                                                                    | pickleball court booking access                                | \$55.00                          | REGISTER NOW                       |
| Pickleball - Junior (13+)                                                                                               | pickleball court booking access                                | \$55.00                          | REGISTER NOW                       |
| Pickleball - Junior (under 13)                                                                                          | no court booking access                                        | \$55.00                          | REGISTER NOW                       |
|                                                                                                    |                                                                |                                  |                                    |
| Tennis Membership                                                                                                    | Description                                                    | Fee                              |                                    |
| Tennis - Adult                                                                                                    | tennis court booking access                                    | \$305.00                         | REGISTER NOW                       |
| Tennis - Adult New Member                                                                                               | tennis court booking access                                    | \$205.00                         | REGISTER NOW                       |
| Tennis - Family                                                                                                    | tennis court booking access                                    | \$715.00                         | REGISTER NOW                       |
| Tennis - Family New Member                                                                                              | tennis court booking access                                    | \$515.00                         | REGISTER NOW                       |
| Tennis - Student                                                                                                    | tennis court booking access                                    | \$55.00                          | REGISTER NOW                       |
| Tennis - Junior (13+)                                                                                                   | tennis court booking access                                    | \$55.00                          | REGISTER NOW                       |
| Tennis - Junior (under 13)                                                                                              | no court booking access                                        | \$55.00                          | REGISTER NOW                       |
|                                                                                                    |                                                                |                                  |                                    |

| Pickleball & Tennis Membership                     | Description               | Fee      |              |
|----------------------------------------------------|---------------------------|----------|--------------|
| Pickleball & Tennis - Adult                        | all courts booking access | \$405.00 | REGISTER NOW |
| Pickleball & Tennis - Adult New Member             | all courts booking access | \$305.00 | REGISTER NOW |
| Pickleball & Tennis - Family                       | all courts booking access | \$885.00 | REGISTER NOW |
| Pickleball & Tennis - Family New Member            | all courts booking access | \$685.00 | REGISTER NOW |
| Pickleball & Tennis - Student                      | all courts booking access | \$75.00  | REGISTER NOW |
| Pickleball & Tennis - Junior (13+)                 | all courts booking access | \$75.00  | REGISTER NOW |
| Pickleball & Tennis - Junior (under 13)            | no court booking access   | \$75.00  | REGISTER NOW |
| 30-day All Courts Out of Town Visitor Pass - Adult | all courts booking access | \$200.00 | REGISTER NOW |
|                                                    |                           |          |              |

• A new page opens where you'll provide details needed to create your DRYTC account

|                                                                                                    | 🔂 номе |  |
|----------------------------------------------------------------------------------------------------|--------|--|
|                                                                                                    |        |  |
|                                                                                                    |        |  |
| We offer an optional household-based structure where all your household members can reside under one account if you wish.                                                                                                    |        |  |
| One adult (primary account holder) registers first, then later in the process you have the option to add family members.                                                                                                    |        |  |
| First Name Adult*                                                                                                    |        |  |
| Test                                                                                                    |        |  |
| Last Name Adult*                                                                                                    |        |  |
| Test                                                                                                    |        |  |
| Email*                                                                                                    |        |  |
| test@tes646464.com                                                                                                    | P      |  |
| (The email is your Account UserID) Password*                                                                                                    |        |  |
|                                                                                                    | P      |  |
| (Create new password - 6 characters minimum)                                                                                                    | _      |  |
| Confirm Password*                                                                                                    | 7      |  |
|                                                                                                    |        |  |
| Registration Type* Pickleball & Tennis - Adult                                                                                                    |        |  |
| Condext                                                                                                    |        |  |
| Original     Original     Original |        |  |
| Date Of Birth*                                                                                                    |        |  |
| January 👻 01 💌 1971 🕶                                                                                                    |        |  |
| Receive Club Emails                                                                                                    |        |  |
| I agree to receive electronic communications                                                                                                    |        |  |
| Club Directory Listing                                                                                                    |        |  |
| <ul> <li>I acknowledge that my name will be included in the Club Directory</li> </ul>                                                                                                    |        |  |
| Select Security Question*                                                                                                    |        |  |
| What City or Town where you born in?                                                                                                    |        |  |
| This Security Question will help you retrieve a forgotten Email address. Security Question Answer*                                                                                                    |        |  |
|                                                                                                    |        |  |
| Share My Email?                                                                                                    |        |  |
| I agree that my email can be added to the Club Directory                                                                                                    |        |  |
| SAVE & NEXT                                                                                                    |        |  |
|                                                                                                    |        |  |

- We encourage members to opt-in to the communications check boxes on this page. This will maximize the benefits you'll receive from our platform
- Once all the information has been entered, click 'Save & Next'

• A new page opens, requesting phone and emergency contact information. Click 'Save & Next' once completed

|               | Welcome Test Test                                                                                  | 🔂 номе | H LOGOUT |
|---------------|----------------------------------------------------------------------------------------------------|--------|----------|
|               |                                                                                                    |        |          |
|               |                                                                                                    |        |          |
| Phone Contact |                                                                                                    |        |          |
|               |                                                                                                    |        | _        |
|               | (Enter a minimum of one phone number.)*                                                            |        |          |
|               | Cellphone                                                                                          |        |          |
|               | (555) 555-5555                                                                                     |        |          |
|               | Other Phone                                                                                        |        |          |
|               |                                                                                                    |        |          |
|               | □ I agree that my Other Phone number can be listed in the Directory and shared with other Players. |        |          |
|               | Emergency Contact Name*                                                                            |        |          |
|               | restspouse rest                                                                                    |        |          |
|               | Emergency Contact Phone*                                                                           |        |          |
|               | BACK SAVE & NEXT                                                                                   |        |          |
|               |                                                                                                    |        |          |

- A Family Members page now opens:
  - o If you are purchasing a 'Family' type membership, please add your family members here
  - o If you are <u>not</u> purchasing a Family membership, this page is optional
    - Recommendation: if you'd like each person in your family to have their own unique login credentials, please do not add them here. Instead, they should each register separately

| M DRYTC              | Welcome Test Test                                                | 🔂 номе |               | € LOGOUT |
|----------------------|------------------------------------------------------------------|--------|---------------|----------|
| and the other second |                                                                  |        |               |          |
| Family Members       |                                                                  |        |               |          |
| If you have other    | family members to add to your account click "Add Family Member". |        | ADD FAMILY ME | MBER     |
|                      | $\frown$                                                         |        |               |          |
|                      | BACK                                                             |        |               |          |
|                      |                                                                  |        |               |          |

• If you wish to add a family member, click 'Add Family Member', otherwise just click 'Next'

- In this example, we'll opt to add a child as a family member. Note that a membership type that's best suited to the family • member must be selected: Pickleball – Junior (13+) in this example
- Click 'Save & Next' •

| Form | des. | п | ~ | ~  | <br>1. |  |
|------|------|---|---|----|--------|--|
| гани | IIV. | п |   | cι | JS     |  |

| <form></form>                                                                                                    | Failing Records |                                                                                                  |
|----------------------------------------------------------------------------------------------------|-----------------|--------------------------------------------------------------------------------------------------|
| <form></form>                                                                                                    |                 |                                                                                                  |
| <form></form>                                                                                                    |                 | First Name (of your family member)*                                                              |
| <form></form>                                                                                                    |                 |                                                                                                  |
| <form></form>                                                                                                    |                 |                                                                                                  |
| <form></form>                                                                                                    |                 | Last Name (of your family member)*                                                               |
| <form></form>                                                                                                    | _               | Test                                                                                             |
| <form></form>                                                                                                    | 7               | Registration Type*                                                                               |
| <form></form>                                                                                                    |                 | Pickleball - Junior (13+)                                                                        |
| <form></form>                                                                                                    |                 | □ I agree that my Cellphone number can be listed in the Directory and shared with other Players. |
| <form></form>                                                                                                    |                 | Cell Phone                                                                                       |
| <form></form>                                                                                                    |                 |                                                                                                  |
| <form></form>                                                                                                    |                 |                                                                                                  |
| <form></form>                                                                                                    |                 | Other Phone                                                                                      |
| Image: line in the line in the line to be added to the Players.     End indexes (if different from primary member)   Image: line in the line in the line                                                                 |                 |                                                                                                  |
| <pre>I gree that my Other Phone number can be listed in the Directory and shared with other Players.  Fundaces (if different from primary member)  Fundaces (if different from primary member)  Fundace if is in the initial can be added to the Player Directory Fundace if is initial can be added to the Player Directory Fundace if is init</pre> |                 |                                                                                                  |
| Enal Address (if different from primary member)     Det of Bitrit    March  0  0  0  0  0  0  0  0  0  0  0  0  0  0  0  0  0  0  0  0  0  0  0  0  0  0  0  0  0  0  0  0  0  0  0  0  0  0  0  0  0  0  0  0  0  0  0  0  0  0  0  0  0  0  0  0  0  0  0  0  0  0  0  0  0  0  0  0  0  0  0  0  0  0  0  0  0  0  0  0  0  0  0  0  0  0  0  0  0  0  0  0  0  0  0  0  0  0  0  0  0  0  0  0  0  0  0  0  0  0  0  0  0  0  0  0  0  0  0  0  0  0  0  0  0  0  0  0  0  0  0  0  0  0  0  0  0  0  0  0  0  0  0  0  0  0  0  0  0  0  0  0  0  0  0  0  0  0  0  0  0  0  0  0  0  0  0  0  0  0  0  0  0  0  0  0  0  0  0  0  0  0  0  0  0  0  0  0  0  0  0  0  0  0  0  0  0  0  0  0  0  0  0  0  0  0  0  0  0  0  0  0  0  0  0  0  0  0  0  0  0  0  0  0  0  0  0  0  0  0  0  0  0  0  0  0  0  0  0  0  0  0  0  0  0  0  0  0  0  0  0  0  0  0  0  0  0  0  0  0  0  0  0  0  0  0  0  0 <td0 <td="">0  <td0 <td="">0  <td0 <t<="" th=""><th></th><th>I agree that my Other Phone number can be listed in the Directory and shared with other Players.</th></td0></td0></td0>                                                                                                    |                 | I agree that my Other Phone number can be listed in the Directory and shared with other Players. |
| Der of pitche   Image: Image:                                    |                 | Email Address (if different from primary member)                                                 |
| Dete of Bitht:     March or 0 5 2000     Concer     errate!     Bernet!        Medications     Medications     Continen/Disabilities     Athrun     Athrun     Medications     Medications     <                                                                                                    |                 |                                                                                                  |
| Determine     Image:     Condet*     Index:     Stare My Enail     Index:        Attrian:     And Further Information     Index:     Addertion:     Index:     Addertion:     Image:     Image: <td< th=""><th></th><th>Date Of Birtht</th></td<>                                                                                                    |                 | Date Of Birtht                                                                                   |
| <form></form>                                                                                                    |                 |                                                                                                  |
| <form></form>                                                                                                    |                 |                                                                                                  |
| Final Control Male III Rather not say                                                                                                    |                 | Gender*                                                                                          |
| Share My Email?   I gree that my email can be added to the Player Directory   Family Member #   Medical Information: If registering for your children plases list any important information   Allergie   Pennuts   Medications   Conditions/Disabilities   Ad Further Information                                                                                                    |                 | ○ Female ○ Male                                                                                  |
| Share My Email?  I agree that my email can be added to the Player Directory  Family Member #  Medical Information: If registering for your children please list any important information.  Altergies  Medications  Conditions/Disabilities  Asthma  Add Further Information  Medications  Medications  Medicati       |                 |                                                                                                  |
| I agree that my email can be added to the Player Directory     Family Member #     Medical Information: If registering for your children please list any important information.     Allergies     Medications     Conditions/Disabilities     Asthma     Add Further Information     Medications     Medications <tr< th=""><th></th><th>Share My Email?</th></tr<>                                                                                                    |                 | Share My Email?                                                                                  |
| Family Member #     Medical Information: If registering for your children please list any important information.     Allergies     Medications     Conditions/Disabilities     Asthma     Ad Further Information     Image: Image: Im                                                                                                    |                 | I agree that my email can be added to the Player Directory                                       |
| Medical Information: If registering for your children please list any important information.          Allergies         Peanuts         Medications         Conditions/Disabilities         Asthma         Add Further Information                                                                                                    |                 | Family Member #                                                                                  |
| Allergies   Peanuts   Medications   Conditions/Disabilities   Asthma   Add Further Information                                                                                                    |                 | Medical Information: If registering for your children please list any important information.     |
| Peanuts     Medications     Conditions/Disabilities     Asthma     Add Further Information     BACK   SAVE & NEXT                                                                                                    |                 | Allergies                                                                                        |
| Medications     Conditions/Disabilities     Asthma     Add Further Information     BACK   SAVE & NEXT                                                                                                    |                 | Peanuts                                                                                          |
| Conditions/Disabilities   Asthma     Add Further Information     BACK     SAVE & NEXT                                                                                                    |                 | Medications                                                                                      |
| Conditions/Disabilities         Asthma         Add Further Information                                                                                                    |                 |                                                                                                  |
| Asthma Add Further Information BACK SAVE & NEXT                                                                                                    |                 | Conditions/Disabilities                                                                          |
| Add Further Information BACK SAVE & NEXT                                                                                                    |                 | Asthma                                                                                           |
| BACK SAVE & NEXT                                                                                                    |                 | Add Further Information                                                                          |
| BACK SAVE & NEXT                                                                                                    |                 |                                                                                                  |
| BACK SAVE & NEXT                                                                                                    |                 |                                                                                                  |
| BACK SAVE & NEXT                                                                                                    |                 |                                                                                                  |
|                                                                                                    |                 | BACK SAVE & NEXT                                                                                 |

- A new page will open, requesting a decision on whether or not you'd like to allow images of yourself / family members to be used by DRYTC.
- Select Yes or No and then click 'Save & Next'

| HDRYTC         | Welcome Test Test                                                                                                    | HOME            |                       | -{∃ LOGOUT                |
|----------------|----------------------------------------------------------------------------------------------------|-----------------|-----------------------|---------------------------|
| All marenasans |                                                                                                    |                 |                       |                           |
| Picture Use    |                                                                                                    |                 |                       |                           |
|                | By selecting Yes below I agree that I am signing a release hereby giving Deep River Yacht & Tennis Club Permission to use all my family at the Facilities, in all publications as determined by the Club.     I agree that I have no rights to the pictures, electronic images or content that the pictures or electronic images becomes part images and content belong to the Club.     I agree that all Pictures of me or my family can be used as described above.     @ Yes O No     BACK SAVE & NEXT | ll pictures & e | ectronic images taken | of me and<br>r, electonic |

- You'll then be asked to review and sign a legal agreement that covers several topics such as: damage waiver & release, club policies and terms of use, club code of conduct, etc
- Once you've reviewed the agreement, click the check box, type your name into the box at the bottom of the page and click 'Save & Next'
- You'll be given the opportunity to review / modify all information you've entered
  - o Once satisfied, click 'Confirm & Submit'
- A page summarizing your pending payment will appear
  - o Note that this page includes fees for the primary account holder and additional family members (if any)

| Your Pending Payment                                                                                                    |                                                       |
|----------------------------------------------------------------------------------------------------|-------------------------------------------------------|
| To make a payment please select a payment option below:                                                                                                    |                                                       |
| Fee                                                                                                    |                                                       |
| Membership Fee<br>Test, Test<br>Pickleball & Tennis - Adult<br>Membership fee: \$358.41<br>HST: \$46.59<br>Total (including HST): \$405.00<br>HST # 12/149474 R10001 |                                                       |
| Fee                                                                                                    |                                                       |
| Membership Fee<br>Test, Child<br>Prickleball - Junior (13+)<br>Membership fee: \$48.67<br>HST: \$6.33<br>Total (including HST): \$55.00<br>HST # 127149474 RT0001    |                                                       |
| Total Payment Due: \$460.00                                                                                                    |                                                       |
| PAY BY CREDIT CARD                                                                                                    | Click here to enter your Credit Card details.         |
| PAY BY CHEQUE                                                                                                    | Click to confirm that you will pay this Fee by Cheque |
|                                                                                                    |                                                       |

- Click 'Pay by Credit Card' or 'Pay by Cheque' and follow the prompts
  - Online credit card processing is handled by a secure payment gateway (<u>Online Payment Processing For Software |</u> <u>Worldline Canada (bambora.com)</u>). Your credit card information is not saved during this process.
  - Payment by cheque is not encouraged by DRYTC. You'll be requested to print a copy of the invoice and mail it along with a cheque to DRYTC. It could take up to several days before your account can be fully activated since manual processing will be required by DRYTC staff.

• If you pay by cheque, your home page will have somewhat limited capabilities until DRYTC staff can fully activate your account

| HDRYTC                                                                                                    | Welcome Test Test                                     | t                                                                                                    |                                                                                                    | 🖓 номе             |                                                       |           |
|----------------------------------------------------------------------------------------------------|-------------------------------------------------------|----------------------------------------------------------------------------------------------------|----------------------------------------------------------------------------------------------------|--------------------|-------------------------------------------------------|-----------|
| an of the second                                                                                                    |                                                       |                                                                                                    |                                                                                                    |                    |                                                       |           |
| Public Portal                                                                                                    |                                                       |                                                                                                    |                                                                                                    |                    |                                                       |           |
| You have 2 unpaid                                                                                                    | d fee(s). Please remem                                | ber to send in your payment of \$460.00                                                                      |                                                                                                    |                    |                                                       |           |
|                                                                                                    |                                                       |                                                                                                    | PURCHASE NEW                                                                                                    | MEMBERSHIP 👪       | PURCHASE GUEST DA                                     | NY PASS 👋 |
| s Tennis Court                                                                                                    | Booking                                               | 📌 Pickleball Court Booking                                                                                   | Register for Programs, Camps                                                                                                    | <br>✓ C            | lub Sign Up Programs                                  |           |
| Tennis Courts (Time: 04:07 PM) View/Cancel My B View My Court Bo View Court Bookin View Court Bookin                      | Booked Courts<br>looking History<br>ng Rules          | Picklebell Courts     View/Cancel My Booked Courts     View My Court Booking History                         | Register for Adult Programs     Register for Junior Programs     Register for Junior Camps     Book a Private Lesson     View My Registrations | = Regis<br>= View/ | ter for Calendar Sign-Up:<br>'Cancel My Registrations | S         |
| My Payments                                                                                                    | s                                                     | My Profile                                                                                                   |                                                                                                    |                    |                                                       |           |
| <ul> <li>Other Fees (\$0 per</li> <li>View Payments &amp;</li> <li>View My Club Creet</li> <li>View My Package</li> </ul> | nding)<br>Print Receipts<br>dit (\$0)<br>Credit (0.0) | View/Update My Profile View/Update My Phone Contacts View/Update My Address View/Update/Add My Family Memora |                                                                                                    |                    |                                                       |           |
|                                                                                                    |                                                       | Members                                                                                                    |                                                                                                    |                    |                                                       |           |

• If you pay by credit card, you will have immediate access to your home page and to the home pages of any additional family members

| RYTC                                                            |                                    |                                                                                                    |                                                                                                    |                                                                        |                                                                                                    |      |
|-----------------------------------------------------------------|------------------------------------|----------------------------------------------------------------------------------------------------|----------------------------------------------------------------------------------------------------|------------------------------------------------------------------------|----------------------------------------------------------------------------------------------------|------|
| ember Portal                                                    |                                    |                                                                                                    |                                                                                                    |                                                                        |                                                                                                    |      |
| G IN TO CHILD'S ACCOUNT                                         | D                                  |                                                                                                    | PURCHASE                                                                                                    | MEMBERSHIP                                                             | PURCHASE GUEST DAY PASS                                                                                                    | s 40 |
| a: 04:12 PM)                                                    | ding 5                             | Pickleball Court Booking                                                                                                    | Register for Programs, Lessons<br>& Camps                                                                                                    | Clul<br>Eve                                                            | b Sign Up Programs &<br>nts                                                                                                |      |
| Tennis Courts<br>View/Cancel My Booked<br>View My Court Booking | = F<br>d Courts = \<br>History = \ | Pickleball Courts<br>View/Cancel My Booked Courts<br>View My Court Booking History                                                                       | Register for Adult Programs     Register for Junior Programs     Register for Summer Camps     Book A Private Lesson     View My Registrations | <ul> <li>Register</li> <li>Progran</li> <li>View/Comparison</li> </ul> | r for Calendar Sign-Ups<br>ns<br>ancel My Registrations                                                                    |      |
| Online Store                                                    | é                                  | My Payments                                                                                                    | Player Directory                                                                                                    | g Ma                                                                   | nage My Profile                                                                                                    |      |
| Order Product<br>My Order History<br>View Shopping Cart         |                                    | Aembership Fees (\$0 pending)<br>Ither Fees (\$0 pending)<br>/Iew My Club Credit (\$0)<br>/Iew My Package Credit (0.0)<br>/Iew Payments & Print Receipts | <ul> <li>View Player List By First Name</li> <li>View Player List By Last Name</li> <li>Search Other Players</li> </ul>                        | = View/Uj<br>= View/Uj<br>= View/Uj<br>= View/Uj<br>= View/Uj          | odate My Profile<br>odate My Phone Contacts<br>odate My Address<br>odate My Family Members<br>odate My Volunteer Positions | S    |